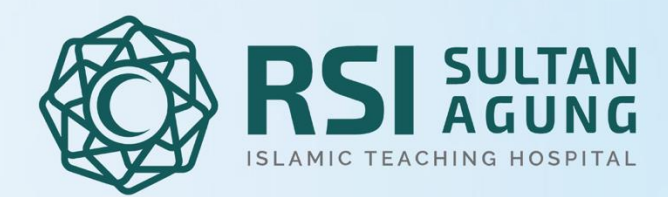

# E-SEKRETARIAT: SOLUSI PERCEPATAN LALU LINTAS SURAT MENYURAT TERINTEGRASI

KATEGORI: INNOVATION IN HEALTHCARE IT

#### Oleh:

Firda Lathifatun Nisa' S.I.Kom Muhammad Ali Ridho, S.Ak., M.Ak Nur Rochim, A.Md Nila Nur Wijayanti, A.Md

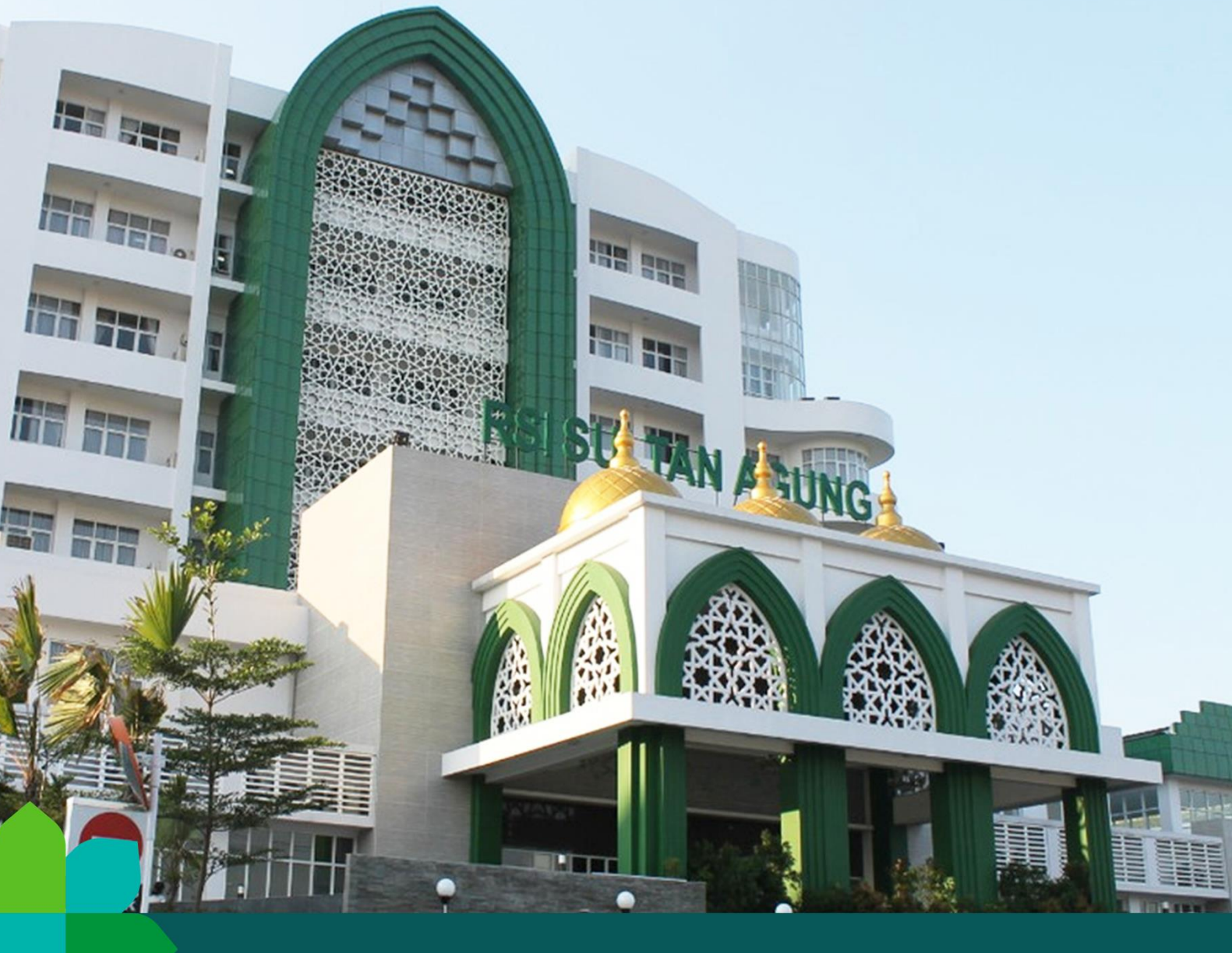

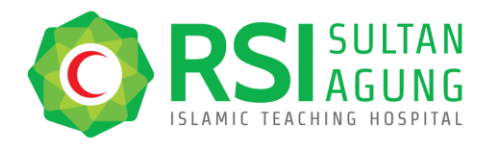

Telp. (024) 6580019 Fax. (024) 658 1928 rs@rsisultanagung.co.id rsisultanagung.co.id

### RINGKASAN

Surat menyurat merupakan salah satu tahapan pada distribusi perintah berdasarkan level jabatan. Permasalahan terjadi apabila disposisi/surat keluar terlewatkan karena salah satu pihak tidak ditempat/keluar kantor sehingga instruksi kerja terhenti/tidak terlaksana secara optimal. Penelitian ini merupakan penelitian observasional dengan analisa penelitian bersifat kualitatif deskriptif dengan metode pengembangan sesuai dengan kebutuhan pengguna. Melalui E-Sekretariat, pihak yang terkait tidak perlu mengakses sistem online di web namun dapat mengerjakan surat masuk maupun surat keluar dari mana saja, bahkan bisa menggunakan *handphone*. Dengan adanya sistem E-Sekretariat diharapkan instruksi kerja dapat dijalankan dengan optimal tanpa ada suatu hambatan.

Kata Kunci : E-Sekretariat, Surat Menyurat, Online.

#### LATAR BELAKANG

Surat menyurat merupakan salah satu tahapan pada distribusi perintah berdasarkan level jabatan. Berdasarkan hasil observasi di lapangan, proses surat menyurat di RSI Sultan Agung Semarang pada tahun 2023 masih dilakukan secara manual. Apabila pihak terkait tidak di tempat, proses disposisi terhenti atau diwakilkan pada pihak yang ditunjuk. Tingginya penugasan diluar kantor menjadi salah satu penyebab pihak penerima disposisi tidak ada di tempat. Selain itu padatnya kegiatan Direksi RSI Sultan Agung Semarang juga menjadi penghambat jalannya disposisi. Sementara untuk surat keluar, prosesnya mewajibkan para Direktur rumah sakit untuk hadir secara *onsite* saat melakukan proses tersebut. Aktivitas padat Direktur rumah sakit juga menjadi penyebab yang sangat menghambat proses tersebut.

Solusi yang cepat, mudah dan terintegrasi merupakan solusi dari permasalahan tersebut, yaitu dengan E-Sekretariat. E-Sekretariat adalah suatu program surat menyurat digital (menggunakan bantuan internet), yang digunakan sebagai jalan atau percepatan lalu lintas surat masuk (yang dilanjutkan dengan disposisi) dan surat keluar yang membutuhkan pembubuhan

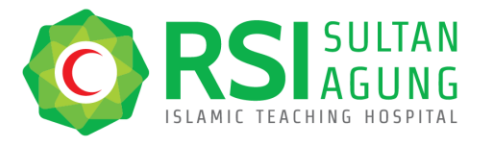

tanda tangan Direksi. Cara kerjanya adalah pimpinan unit akan mendapat akun (email dan password) khusus sesuai dengan posisi jabatannya. Dengan akun tersebut, mereka dapat mengupload suratnya, baik surat masuk maupun surat keluar.

Untuk surat masuk, surat dapat diupload melalui akun tersebut. Setelah itu, disposisi langsung dapat dialihkan ke akun Direksi. Dari akun tersebut juga, Direksi bisa langsung mengalihkan ke Manajer dengan arahan yang jelas. Manajer bisa langsung membuka akunnya untuk menindaklanjuti. Disposisi surat dapat berjalan dengan lalu lintas yang lancar.

Untuk surat keluar, surat yang akan diberi bubuhan TTD Direksi diupload di E-Sekretariat. Lalu, surat dialihkan ke Manajer atau Kepala Instalasi untuk diparafkan. Kemudian, ditandatangani Direksi. Direksi tinggal klik tanda tangan, sebagai tanda persetujuan dan *barcode* pun muncul *custom* sesuai suratnya. Selanjutnya, surat dapat dikirimkan sesuai tujuannya. Diharapkan dengan penerapan sistem E-Sekretariat ini, kegiatan operasional di RSI Sultan Agung Semarang dapat dilakukan dengan optimal tanpa suatu hambatan.

#### TUJUAN ATAU TARGET SPESIFIK

Secara umum, penelitian ini bertujuan untuk menilai efektifitas aplikasi E-Sekretariat pada kinerja Manajemen di RSI Sultan Agung Semarang. Desain penelitian ini adalah penelitian observasional dengan analisa penelitian bersifat kualitatif deskriptif dengan metode pengembangan sesuai dengan kebutuhan pengguna.

Saat ini inovasi surat menyurat berbasis elektronik belum banyak diaplikasikan oleh beberapa instansi di Indonesia, termasuk rumah sakit. Beberapa rumah sakit di Indonesia secara umum masih menggunakan proses manual, yaitu melalui *print out* lembar disposisi kemudian dilanjutkan dengan distribusi manual dengan diantarkan petugas sampai pada akhirnya menjadi arsip. Begitupun dengan surat keluar, beberapa rumah sakit di Indonesia secara umum juga masih menggunakan proses manual, yaitu menggunakan tanda tangan basah. Proses ini mewajibkan para Direktur rumah sakit untuk hadir secara *onsite* saat melakukan proses tersebut. Padahal para Direktur rumah sakit memiliki aktivitas yang padat, sehingga sangat menghambat proses tersebut. E-Sekretariat diharapkan dapat menjadi solusi percepatan lalu lintas surat menyurat terintegrasi.

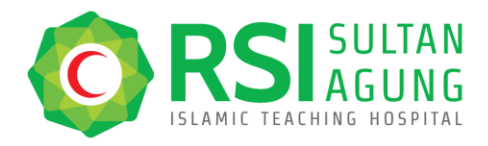

Telp. (024) 6580019 Fax. (024) 658 1928 rs@rsisultanagung.co.id rsisultanagung.co.id

## LANGKAH-LANGKAH

Penelitian ini merupakan penelitian observasional dengan analisa penelitian bersifat kualitatif deskriptif dengan metode pengembangan sesuai dengan kebutuhan pengguna. Penelitian dilaksanakan mulai 1 Desember 2023 – 31 Juli 2024. Surat menyurat yang dilakukan melalui E-Sekretariat akan terupdate secara otomatis pada sistem. Pihak yang terkait tidak perlu mengakses sistem online di web apabila telah dilakukan melalui sistem E-Sekretariat. Pihak yang terkait dapat mengerjakan surat menyurat, baik surat masuk (disposisi), maupun surat keluar (tanda tangan surat) dari mana saja, bahkan sangat memungkinkan dikerjakan menggunakan *handphone*.

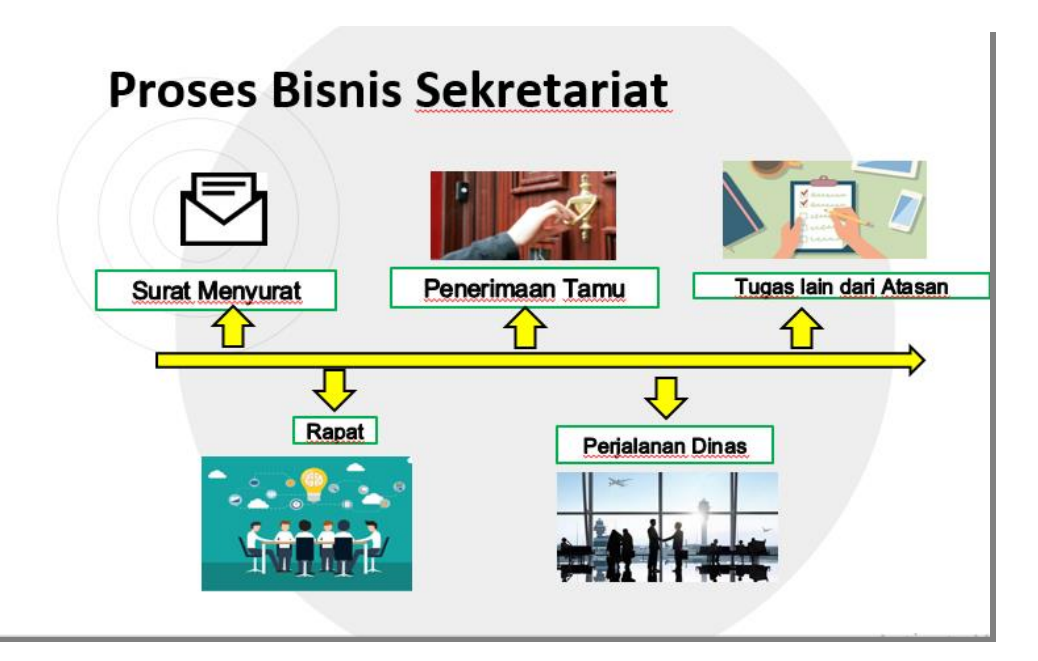

Gambar 1. Proses Bisnis Sekretariat

Bagian Ketatausahaan dan Keprotokoleran mempunyai beberapa proses bisnis sebagai berikut:

- 1. Surat menyurat
- 2. Penyelenggaraan rapat
- 3. Penerimaan tamu rumah sakit

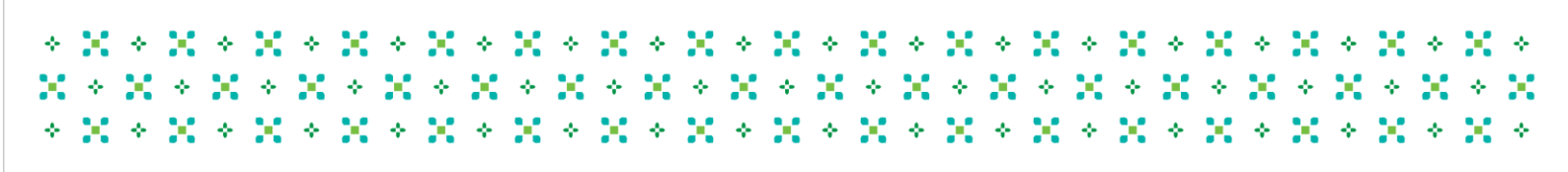

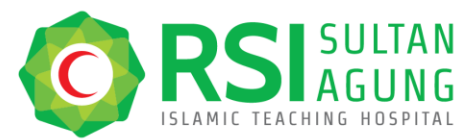

- 4. Perjalanan dinas Direksi rumah sakit
- 5. Tugas lain yang diberikan atasan.

Telp. (024) 6580019 Fax. (024) 658 1928 rs@rsisultanagung.co.id rsisultanagung.co.id

Dari kelima proses bisnis bagian Ketatausahaan dan Keprotokoleran tersebut, surat menyurat merupakan bagian yang tidak terpisahkan dari bagian sekretariat. Sebelumnya proses surat menyurat yang ada di bagian Ketatausahaan dan Keprotokoleran dilakukan secara manual, yaitu untuk surat masuk dilakukan *print out* lembar disposisi kemudian dilanjutkan dengan distribusi manual dengan diantarkan petugas sampai pada akhirnya menjadi arsip. Sementara untuk surat keluar yaitu dengan menggunakan tanda tangan basah, sehingga muncul sebuah ide untuk membuat aplikasi E-Sekretariat, dimana sistem surat menyurat sangat memungkinkan untuk dilakukan dengan menggunakan *handphone*, sehingga surat menyurat dapat dilakukan kapanpun, dimanapun dan dalam kondisi apapun.

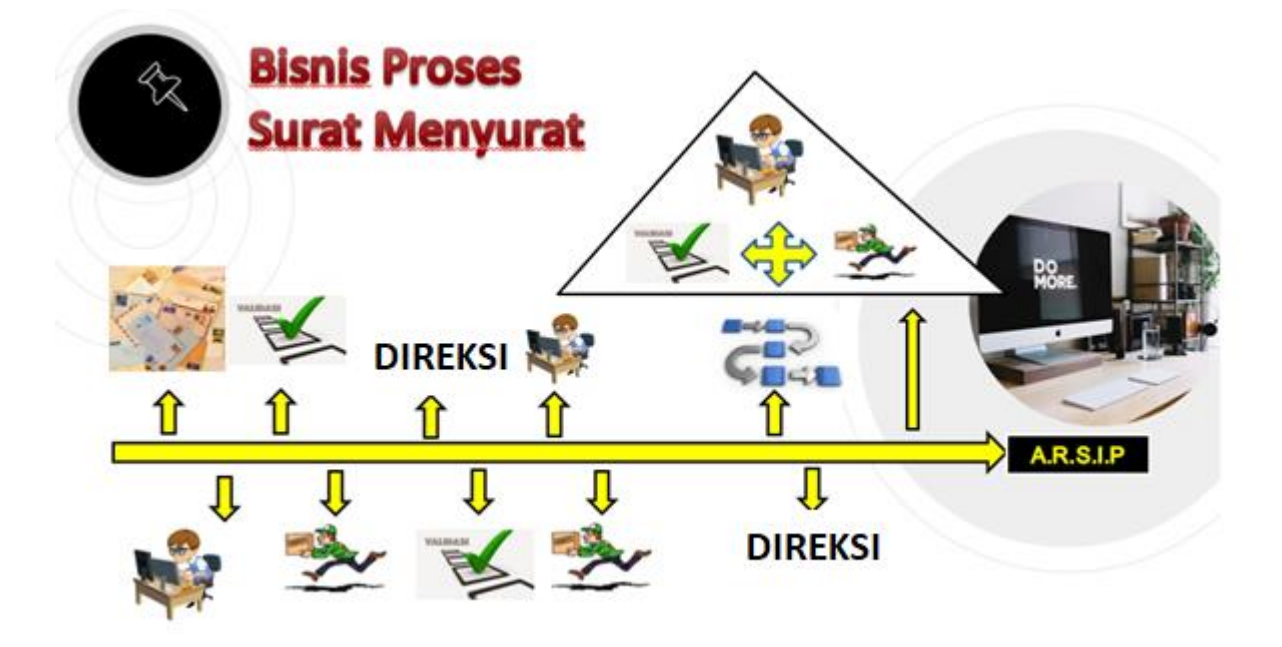

Gambar 2. Bisnis Proses Surat Menyurat

Bisnis proses surat menyurat sebelumnya yang ada di RSI Sultan Agung adalah sebagai berikut: Untuk Surat Masuk prosesnya adalah sebagai berikut:

1. Surat diterima di bagian Ketatausahaan dan Keprotokoleran (baik surat internal maupun surat eksternal).

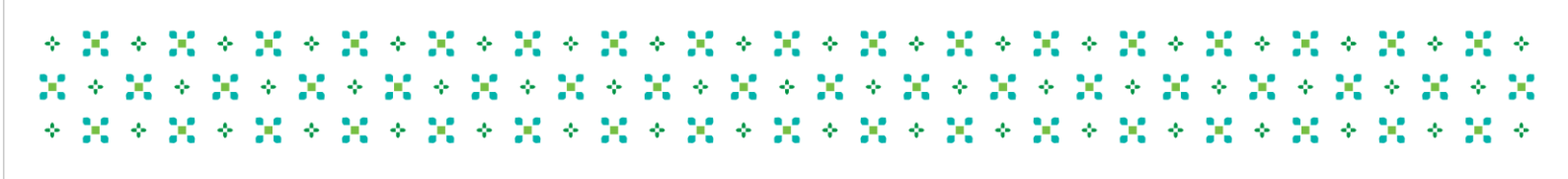

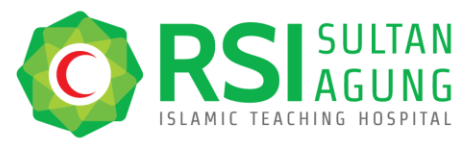

- 2. Penginputan oleh staf bagian Ketatausahaan dan Keprotokoleran.
- 3. Validasi oleh Kabag Ketatausahaan dan Keprotokoleran.
- 4. Surat diberikan kepada Direksi.
- 5. Penulisan perintah disposisi oleh Direksi.
- 6. Validasi oleh Kabag Ketatausahaan dan Keprotokoleran.
- 7. Penginputan perintah disposisi oleh staf bagian Ketatausahaan dan Keprotokoleran.
- 8. Proses berjalan demikian seterusnya sampai terakhir dilaporkan kepada Direksi.
- 9. Dilakukan pengarsipan oleh staf bagian Ketatausahaan dan Keprotokoleran.

Sedangkan untuk Surat Keluar prosesnya adalah sebagai berikut:

- 1. Draft surat dibuat oleh Kabag Ketatausahaan dan Keprotokoleran.
- 2. Jika terdapat revisi, draft surat dikembalikan, lalu dilakukan perbaikan.
- 3. Jika draft surat sudah sesuai, selanjutnya dimintakan paraf kepada Manajer Administrasi dan SDI.
- 4. Draft surat selanjutnya dimintakan paraf oleh Direktur Bidang.
- 5. Draft surat selanjutnya dimintakan tanda tangan Direktur Utama.

Adapun tahapan-tahapan yang kami lakukan dalam melakukan inovasi E-Sekretariat ini adalah:

1. Melakukan evaluasi surat menyurat manual

Kegiatan evaluasi sistem surat menyurat manual ini kami lakukan mulai 1- 31 Desember 2023 dengan melibatkan Direksi, Manajer Administrasi dan SDI, Para Pimpinan unit dan bagian IT rumah sakit.

2. Merumuskan ide inovasi sistem surat menyurat

Perumusan ide inovasi sistem surat menyurat ini dilakukan dengan rangkaian rapat yang melibatkan Direksi, Manajer Administrasi dan SDI, beberapa Pimpinan unit pelaksana dan bagian IT RSI Sultan Agung Semarang.

 Pembuatan *mock up* sistem E-Sekretariat *Mock up* sistem E-Sekretariat ini disusun oleh Tim Bagian Ketatausahaan dan Keprotokoleran dengan berkolaborasi dengan bagian IT.

÷ -

 $X \diamond X \diamond X \diamond X \diamond X \diamond X \diamond X \diamond X$ 

X \* X \* X \* X \* X \* X \* X \*

4. Sosialisasi penggunakan sistem E-Sekretariat

X & X & X &

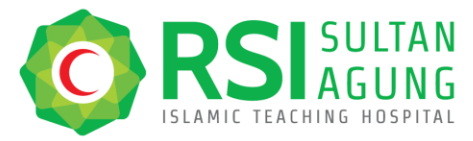

Sosialisasi penggunakan sistem E-Sekretariat ini kami lakukan dengan mengundang seluruh Pimpinan unit pelaksana di RSI Sultan Agung Semarang. Kegiatan sosialisasi penggunaan sistem E-Sekretariat tersebut kami laksanakan pada 20 Mei 2024.

- Pembuatan Petunjuk Teknis (JUKNIS) penggunaan sistem E-Sekretariat Petunjuk Teknis (JUKNIS) penggunaan sistem E-Sekretariat ini kami buat dalam rangka menjadikan pedoman bagi unit dalam mengaplikasikan system E-Sekretariat.
- Pengaplikasian sistem E-Sekretariat
   Sistem E-Sekretariat di RSI Sultan Agung Semarang ini mulai diberlakukan pada 1 Juni 2024, dan
- 7. Evaluasi dan penyempurnaan sistem E-Sekretariat

- ÷-

÷.

Х 🔶

 $\mathbf{X} \leftrightarrow$ 

\* X \* X \* X \* X \* X \* X

 $\mathbf{X} \leftrightarrow \mathbf{I}$ 

 $imes * imes \times * imes \times * imes \times *$ 

- ÷- -

 $\mathbf{X} \leftrightarrow \mathbf{I}$ 

 $\rightarrow$ 

- ÷-

 $\rightarrow$ 

 $\mathbf{X} + \mathbf{X} + \mathbf{i}$ 

 $\times \times \times$ 

Kegiatan evaluasi dan penyempurnaan sistem E-Sekretariat ini dilaksanakan mulai 1 - 31Juli 2024 dengan menampung beberapa masukan dari *user* dan pada 1 Agustus 2024 sistem E-Sekretariat ini telah sempurna untuk diaplikasikan.

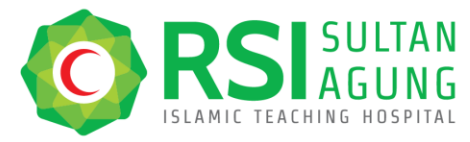

Telp. (024) 6580019 Fax. (024) 658 1928 rs@rsisultanagung.co.id rsisultanagung.co.id

# HASIL INOVASI

## PENGAPLIKASIAN SURAT MASUK

1. Akses halaman awal e-sekretariat dapat diakses melalui browser dengan mengetik alamat url <u>https://e-sekretariat-rsi.wongjavas.com/</u>. Selanjutnya akan tampil *landing page* seperti gambar berikut :

| ← → ♂ 🛱 e-sekretariat-rsi.wongjavas.com |                                                                                         | ०० 🕸 २ ★ 🕑 ः  |
|-----------------------------------------|-----------------------------------------------------------------------------------------|---------------|
| Gmail 💽 YouTube 🎘 Maps                  | YAYASAN BADAN WAKAF SULTAN AGUNG                                                        | All Bookmarks |
|                                         | e-sekretariatRSI<br>Silakan Masuk dengan Email dan Password:<br>Email<br>Masukhan Email |               |
|                                         | Password  Masukhan Patsword  Masuk                                                      |               |
|                                         |                                                                                         |               |

Untuk mengakses akun ini, masukkan email dan password masing-masing yang telah ditentukan. Kemudian, klik **"Masuk"**.

Selanjutnya akan tampil landing page seperti gambar berikut :

| 📀 E-Sekretariat RSI                                | Ģ (Q)                              |
|----------------------------------------------------|------------------------------------|
| 😚 Dashboard 🛛 Disposisi Surat Masuk 🖉 Surat Keluar |                                    |
| Selamat Datang Nama Bidang / Unit sekretariat RSI  | di e-                              |
| total surat masuk<br>O <sup>surat</sup>            | TOTAL SURAT KELUAR                 |
| SURAT MASUK YANG BELUM DI PROSES                   | SURAT KELUAR YANG BELUM DI PROSES  |
| INDEKS PERIHAL DISTRIBUSI TERAKHIR                 | INDEKS PERIHAL DISTRIBUSI TERAKHIR |
| Tidak ada yang perlu diproses.                     | Tidak ada yang perlu diproses.     |

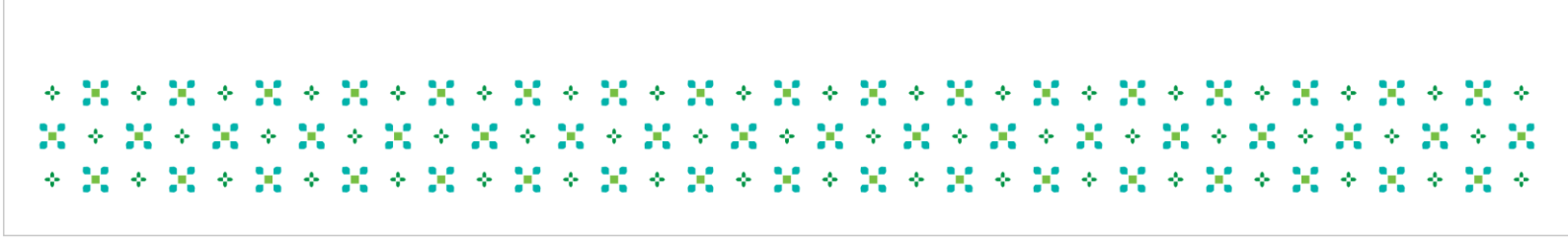

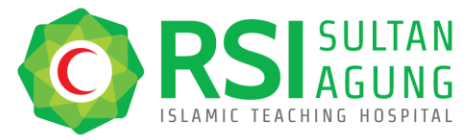

2. Untuk Pengajuan surat baru. maka klik "Disposisi Surat Masuk", lalu akan muncul tampilan sebagai berikut :

| ዕ E-Se      | kretariat F | RSI              |                |               |                |              |                  |       | Ģ               |
|-------------|-------------|------------------|----------------|---------------|----------------|--------------|------------------|-------|-----------------|
| 😚 Dashboard | i 🔄 Dispo   | sisi Surat Masuk | 🖉 Surat Keluar |               |                |              |                  |       |                 |
| Disposisi   | Surat Masu  | ık               |                | G             | ] Tambah Data  | Cari perihal | atau nomor surat | Cari  | <b>∀</b> Filter |
| INDEKS      | PENGIRIM    | TGL. AGENDA      | TGL. SURAT     | PERIHAL       | DISTRIBUSI TER | AKHIR        | KETERANGAN       | STATU | S               |
|             |             |                  |                | Data tidak ad | ia.            |              |                  |       |                 |
|             |             |                  |                |               |                |              |                  |       |                 |
|             |             |                  |                |               |                |              |                  |       |                 |
|             |             |                  |                |               |                |              |                  |       | _               |

3. Klik "Tambah Data" dan akan muncul tampilan sebagai berikut.

|   | ዕ E-Sek     | retariat R | SI              |                |              |                |             |                  |        | Ģ               |
|---|-------------|------------|-----------------|----------------|--------------|----------------|-------------|------------------|--------|-----------------|
|   | 😚 Dashboard | 🗹 Dispos   | isi Surat Masuk | 🖉 Surat Keluar |              |                |             |                  |        |                 |
| I | Disposisi S | urat Masu  | k               |                |              | + Tambah Data  | Cari periha | atau nomor surat | Cari   | <b>∀</b> Filter |
|   | INDEKS      | PENGIRIM   | TGL AGENDA      | TGL. SURAT     | PERIHAL      | DISTRIBUSI TER | AKHIR       | KETERANGAN       | STATUS |                 |
|   |             |            |                 |                | Data tidak a | da.            |             |                  |        |                 |
|   |             |            |                 |                |              |                |             |                  |        |                 |
|   |             |            |                 |                |              |                |             |                  |        |                 |
|   |             |            |                 |                |              |                |             |                  |        |                 |

Kemudian akan muncul tampilan sebagai berikut.

| INPUT SURAT MASUK    |                           |        |
|----------------------|---------------------------|--------|
| Dari*                | Nama Bidang / Unit        |        |
| Kategori Surat*      | Pilih Kategori Surat      | ~      |
| Direktorat Penerima* | Pilih Direktorat Penerima | ~      |
| Nama Pegawai*        |                           | $\sim$ |
| Nomor Surat*         | Masukkan Nomor Surat      |        |
| Perihal*             | Masukkan Perihal          |        |
| Tanggal Surat*       | dd/mm/yyyy                |        |
| Tanggal Agenda       | 03/06/2024                |        |

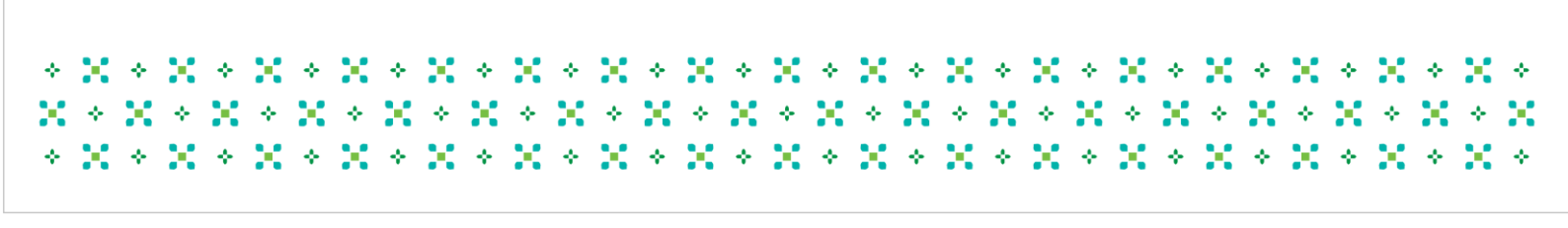

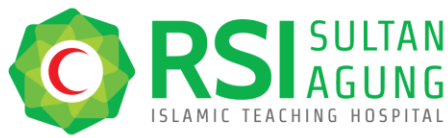

| Deskripsi Surat• |                                                                  |
|------------------|------------------------------------------------------------------|
| Lampiran*        | *)Format file upload berupa .pdf dengan ukuran file maksimal 2MB |
|                  | No file chosen                                                   |
|                  | Drag and drop a file here or click                               |
|                  | Kembali Kirim                                                    |
|                  |                                                                  |

#### **LENGKAPI:**

- Dari a.
- : Terisi nama Nama Bidang/Unit
- Kategori Surat b.
- : Segera / Rahasia / Biasa

: Tanggal sesuai surat

- Direktorat penerima : Direksi yang akan menerima surat tersebut. c.
- d. Nama pegawai : Berisi otomatis
- e. Nomor Surat : Nomor Unit : Perihal surat
- f. Perihal
- Tanggal surat g.
- Tanggal agenda : Terisi otomatis h.
- i. Deskripsi surat : Catatan penting secara singkat
- : Upload surat dalam bentuk word/pdf/jpg maksimal 2 GB j. Lampiran
- Kemudian klik "Kirim" k.
- 4. Selanjutnya akan muncul tampilan sebagai berikut.

| Disposi       | si Surat Masuk           |            |            | 🕀 Ta             | mbah Data Cari peril   | hal atau nomor surat                                    | Cari   |        |
|---------------|--------------------------|------------|------------|------------------|------------------------|---------------------------------------------------------|--------|--------|
| Berhasil      | menambahkan data Sura    | t Masuk    |            |                  |                        |                                                         |        | ×      |
| INDEKS        | PENGIRIM                 | TGL AGENDA | TGL SURAT  | PERIHAL          | DISTRIBUSI<br>TERAKHIR | KETERANGAN                                              | STATUS |        |
| omor<br>1deks | Nama<br>Bidang /<br>Unit | 03/06/2024 | 30/05/2024 | Perihal<br>Surat | Direksi<br>Tujuan      | Keterangan<br>Disposisi : -<br>Keterangan<br>Tambaban - | Proses | Aksi v |

- ÷-

÷

÷

÷ 🔶

÷

÷

÷

÷

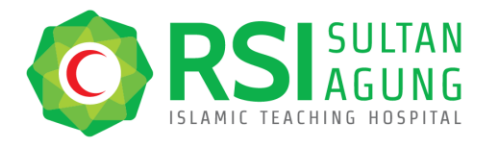

5. Pada Akun Direksi Tujuan akan tampak tampilan sebagai berikut :

| Orsthoard     Orsthoard                                                                                                    | O Sustidiard                                                                                                    | Operation         Operation         Operation <t< th=""><th>Ø</th><th>E-Se</th><th>kretariat</th><th>RSI</th><th></th><th></th><th></th><th></th><th>4</th></t<>                                                                                                    | Ø   | E-Se     | kretariat        | RSI               |            |                                                         |                                                    |                                                          | 4                                                      |
|----------------------------------------------------------------------------------------------------|----------------------------------------------------------------------------------------------------|----------------------------------------------------------------------------------------------------|-----|----------|------------------|-------------------|------------|---------------------------------------------------------|----------------------------------------------------|----------------------------------------------------------|--------------------------------------------------------|
| Disposisi Surat Masuk     Cari perhad alau nomor surat     Cari     Cari <td>Disposisi Surat Masuk<br/>INCCKS PENGRIM TGL AGENDA TGL SURAT PERHAL DISTIBUIST FERAORIR KETERANGAN<br/>2001 Sours<br/>2001 Sours<br/>Merdeka 03/06/2024 28/03/2024 Uspan Seturat 104<br/>Martin 1445H Musharon, SE, MM Referingen<br/>Tambaharon -</td> <td>Disposisi Surat Masuk<br/>Nocks Priodilla de nonor surat Cer V Piter<br/>Nocks Priodilla de nonor surat Cer V Piter<br/>Nocks Priodilla de nonor surat Cer V Piter<br/>Nocks Priodilla de nonor surat Cer V Piter<br/>Nocks Priodilla de nonor surat Cer V Piter<br/>Nocks Priodilla de nonor surat Cer V Piter<br/>Nocks Priodilla de nonor surat Cer V Piter<br/>Nocks Priodilla de nonor surat Cer V Piter<br/>Nocks Priodilla de nonor surat Cer V Piter<br/>Nocks Priodilla de nonor surat Cer V Piter<br/>Nocks Priodilla de nonor surat Cer V Piter<br/>Notes Piter Surat Dispositi : -<br/>Nocks Priodilla de nonor surat Cer V Piter<br/>Nocks Priodilla de nonor surat Cer V Piter<br/>Nocks Priodilla de nonor surat Cer V Piter<br/>Nocks Priodilla de nonor surat Cer V Piter<br/>Nocks Priodilla de nonor surat Cer V Piter<br/>Piter Piter Piter Piter Piter Piter Piter Piter Piter Piter Piter Piter Piter Piter<br/>Piter Piter P</td> <th>۵ د</th> <td>Deshboer</td> <td>d 😁 Disp</td> <td>osisi Suret Mesuk</td> <td>🖉 Surel I</td> <td>Keluer</td> <td></td> <td></td> <td></td> | Disposisi Surat Masuk<br>INCCKS PENGRIM TGL AGENDA TGL SURAT PERHAL DISTIBUIST FERAORIR KETERANGAN<br>2001 Sours<br>2001 Sours<br>Merdeka 03/06/2024 28/03/2024 Uspan Seturat 104<br>Martin 1445H Musharon, SE, MM Referingen<br>Tambaharon -                               | Disposisi Surat Masuk<br>Nocks Priodilla de nonor surat Cer V Piter<br>Nocks Priodilla de nonor surat Cer V Piter<br>Nocks Priodilla de nonor surat Cer V Piter<br>Nocks Priodilla de nonor surat Cer V Piter<br>Nocks Priodilla de nonor surat Cer V Piter<br>Nocks Priodilla de nonor surat Cer V Piter<br>Nocks Priodilla de nonor surat Cer V Piter<br>Nocks Priodilla de nonor surat Cer V Piter<br>Nocks Priodilla de nonor surat Cer V Piter<br>Nocks Priodilla de nonor surat Cer V Piter<br>Nocks Priodilla de nonor surat Cer V Piter<br>Notes Piter Surat Dispositi : -<br>Nocks Priodilla de nonor surat Cer V Piter<br>Nocks Priodilla de nonor surat Cer V Piter<br>Nocks Priodilla de nonor surat Cer V Piter<br>Nocks Priodilla de nonor surat Cer V Piter<br>Nocks Priodilla de nonor surat Cer V Piter<br>Piter Piter Piter Piter Piter Piter Piter Piter Piter Piter Piter Piter Piter Piter<br>Piter Piter P | ۵ د | Deshboer | d 😁 Disp         | osisi Suret Mesuk | 🖉 Surel I  | Keluer                                                  |                                                    |                                                          |                                                        |
| INDEXS PENDRIM TOL AGENDA TOL JURAT PERHAL DISTRIBUSI TERACHIR KETERANGAN (*) Understanden<br>2001 Suara<br>Merdeka 03/06/2024 28/05/2024 28/05/2024 Disklant foll<br>Merdeka 03/06/2024 28/05/2024 Adha 1445H Ketangan<br>Merdeka Coloration (*) Standard (*) Standard (*) Stand                                                                                                    | INDEXES PENDIRIM TGL.AGKNDA TGL.SURAT PECRIHAL DISTRIBUTI TERANOHR KETERANGAN (<br>DISTRIBUTI TERANOHR KETERANGAN<br>2001 Suara<br>MeriSeka 03/06/2024 28/05/2024 Ucopan Selamat Idul<br>Adha 1445H Dispositi - Keterangan<br>Muscharon, St. Mil Keterangan<br>Tambaharo: - | INDEXIS         PECNORIIII         TOL AGENDA         TOL SUBAT         PERHIAL         DISTRIBUSI TERAGHIR         KETERANGAN           2001         Suaria<br>Merdeka         03/06/2024         28/05/2024         USAMI SUBAT         Direktur Umum dan<br>Merdeka         Keterangan<br>Disposisi :-         Resyst<br>Objosisi :-         Objosisi :-         Tol Disposisi<br>Composition         Tol Disposisi<br>Composition         Terima Surat                                                                                                    | Dis | posisi   | Surat Mas        | uk                |            | 1                                                       | • Tembeh Deta                                      | Cari perihal atau nomor surat                            | Cari 🛛 🖓 Filter                                        |
| 2001         Suara         03/06/2024         28/05/2024         Usponisi I duil         Ketarangan         4 <sup>®</sup> Riawyat Disposisi -         4 <sup>®</sup> Disposisi -         4 <sup>®</sup> Disposisi -<                                                                                                    | 2001         Suara         03/06/2024         28/09/2024         Ucapan Selamati Eul         Direktur Umum dan<br>Kruangan         Direktur Umum dan<br>Adha 1445H         Masterangan<br>Kreangan         ≪ Riseyet Diposisi<br>© Terima Suara                             | 2001     Suara     03/06/2024     28/05/2024     156/090.040580     Direktur Umum dan     Disposisi : -     1     1     1     1     1     1     1     1     1     1     1     1     1     1     1     1     1     1     1     1     1     1     1     1     1     1     1     1     1     1     1     1     1     1     1     1     1     1     1     1     1     1     1     1     1     1     1     1     1     1     1     1     1     1     1     1     1     1     1     1     1     1     1     1     1     1     1     1     1     1     1     1     1     1     1     1     1     1     1     1     1     1     1     1     1     1     1     1     1     1     1     1     1     1     1     1     1     1     1     1     1     1     1     1     1     1     1     1     1     1     1     1     1     1     1     1     1     1     1     1     1     1     1     1     <                                                                                                    | IND | DEKS     | PENGIRIM         | TGL. AGENDA       | TGL SURAT  | PERIHAL                                                 | DISTRIBUSI TERAKH                                  | IR KETERANGAN                                            | · Uhat Surat                                           |
|                                                                                                    |                                                                                                    |                                                                                                    | 20  | 201      | Suara<br>Merdeka | 03/06/2024        | 28/05/2024 | 156/WRL-SM/SM/2024<br>Ucapon Selamat Idul<br>Adha 1445H | Direktur Umum da<br>Keuangan<br>Munasharon, SE, MM | Keterangan<br>Disposisi : -<br>Keterangan<br>Tambahan: - | «Ç Riweyət Disposisi<br>⊲⊄ Disposisi<br>⊘ Terima Surat |

PILIHAN :

\* X \*

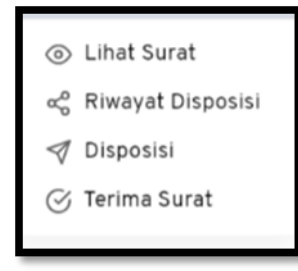

- a. Lihat Surat : Untuk melihat surat
- b. Riwayat Disposisi : Untuk melihat riwayat disposisi
- c. Disposisi
- : Untuk menuliskan disposisi
- d. Terima Surat : Unt
  - : Untuk menerima surat
- 6. Selanjutnya Klik **"Disposisi"** untuk menuliskan disposisi. Kemudian akan muncul tampilan sebagai berikut:

| Disposisi Surat                          |                     |                                                                                                    | × |                                |
|------------------------------------------|---------------------|----------------------------------------------------------------------------------------------------|---|--------------------------------|
| 156/W/IKL-SM/SM/2024                     |                     |                                                                                                    |   |                                |
| Anda akan mendisposisi surat dengan deta | ail di bewah ini. P | erhatikan dengan seksama detail surat dan pastikan Anda melakukan disposisi ke divisi dan orang yang tepat. |   |                                |
| Perihal                                  | :                   | Ucapan Selamat Idul Adha 1445H                                                                              |   |                                |
| Pengirim                                 | :                   | Suara Merdeka                                                                                               |   |                                |
| Tanggal Surat                            | :                   | 28/5/2024                                                                                                   |   |                                |
| Tanggal Agenda                           | :                   | 3/6/2024                                                                                                    |   |                                |
| Keterangan Disposisi Terakhir:           | :                   |                                                                                                    |   |                                |
| Keterangan Tambahan Terakhir:            | :                   |                                                                                                    |   |                                |
| Disposisi ke                             | :                   | Pilih Tujuan Disposisi                                                                                      | ~ |                                |
| Nama Pegawai                             | :                   |                                                                                                    | v |                                |
| Keterangan Disposisi                     | :                   | Pišh Keterangan Disposisi                                                                                   | v |                                |
|                                          |                     | File Edit View Format                                                                                       |   |                                |
|                                          |                     | B I ↔ ▲ ✓ ▲ ✓ ♥ ■ = = = = = = = I.                                                                          |   |                                |
|                                          |                     |                                                                                                    |   |                                |
|                                          |                     |                                                                                                    |   |                                |
| Keterangan Tambahan                      | :                   |                                                                                                    |   | $* \times * \times * \times *$ |
|                                          |                     |                                                                                                    |   | 1 A 1 A 1 A 1 A 1              |
|                                          |                     |                                                                                                    |   |                                |

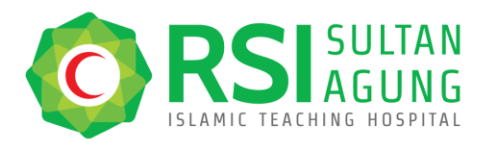

| Nama Pegawai                                 | *                                                                                                    |
|----------------------------------------------|----------------------------------------------------------------------------------------------------|
| Keterangan Disposisi                         | Pilih Keterangan Disposisi 🗸 🗸                                                                                        |
| Kelerangan Tambahan                          | File Edit View Format<br>B I S A ✓ Z ✓ 11 E E E E E E E E I                                                           |
|                                              | P POWERD BY TWY &                                                                                                    |
| Dokumen Tambahan                             | */Formet för oppland kerunga polf derugen ukuren för maksimul 2148<br>*/Ellehker opitad dokumen tambahan bila pertis. |
| 3 ya sudah memperhatikan dengan seksama deta | surat di atas, dan sudah memastikan memilih akan mendisposisi ke departemen dan orang yang sesual.                    |
|                                              | 📌 Sudmit Disposisi Surat                                                                                              |

- 7. Selanjutnya, Pilih **"Tujuan Disposisi"**, kemudian tuliskan disposisi pada **"Keterangan Disposisi"** yang akan disampaikan, lalu centang **"Kotak Persetujuan"** dan klik **"Submit Disposisi Surat"** sebagaimana gambar diatas.
- 8. Lakukan langkah diatas untuk menuliskan disposisi sampai Disposisi menjadi "Arsip."

 $* \times * \times * \times$ ÷. - ÷-÷. ÷ ÷. ÷ ÷ ٠. ÷  $\Rightarrow$  $\Rightarrow$ ÷ х  $\Rightarrow$ ÷  $\mathbf{\Phi}$ ÷ ÷ ÷ ÷  $X \diamond X \diamond X \diamond X \diamond X \diamond X$ ÷ ÷ х ÷ х ÷ x  $\rightarrow$  $* \times$  $\rightarrow$ х  $\Rightarrow$ х.  $\rightarrow$ х  $\Rightarrow$ - 23  $\rightarrow$ х  $\rightarrow$ 

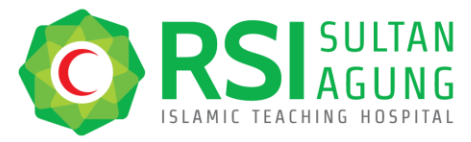

Telp. (024) 6580019 Fax. (024) 658 1928 rs@rsisultanagung.co.id rsisultanagung.co.id

## PENGAPLIKASIAN SURAT KELUAR

1. Akses halaman awal sistem E-Sekretariat RSI Sultan Agung Semarang dapat diakses melalui browser dengan mengetik url <u>https://e-sekretariat-rsi.wongjavas.com/</u>. Selanjutnya akan tampil halaman seperti gambar berikut:

| ← → C ≒ e-sekretariat-rsi.wongjavas.com |                                          | 今 子 巻 :      |
|-----------------------------------------|------------------------------------------|--------------|
|                                         |                                          |              |
|                                         |                                          |              |
|                                         |                                          |              |
|                                         | YAYASAN BADAN WAKAF SULTAN AGUNG         |              |
|                                         |                                          |              |
|                                         | e-sekretariatRSI                         |              |
|                                         | Silakan Masuk dengan Email dan Password! |              |
|                                         | Email                                    |              |
|                                         | Matsukkan Email                          |              |
|                                         | Password                                 |              |
|                                         | Masukkan Password 💿                      |              |
|                                         | Masuk                                    |              |
|                                         |                                          |              |
|                                         | Activ                                    | rate Windows |

2. Masukkan email dan password yang telah disediakan, kemudian klik "Masuk".

| ← → C t e-sekretariat-rsi.wongjavas.com |                                                                                                    | ☆ 주 🌰 :          |
|-----------------------------------------|----------------------------------------------------------------------------------------------------|------------------|
|                                         | VAVASAN BADAN WAKAF SULTAN AGUNG<br>SULTAN<br>SULTAN<br>ENGRESSIONE<br>ELANGER SULTAN<br>SULTAN<br>E-sekretariatRSI<br>Silakan Masuk dengan Email dan Password! |                  |
|                                         | Email<br>Maruhkan Email                                                                                                    |                  |
|                                         | Password                                                                                                    |                  |
|                                         | Mesuk                                                                                                    |                  |
|                                         |                                                                                                    | Activate Windows |

3. Pilih "Surat Keluar" sebagaimana gambar berikut :

|                                           | <ul> <li>ⓒ E-Sekretariat RSI</li> <li>ⓒ Dashboard</li> <li>♡ Dispositi Surat Masuk</li> <li>Ø Surat Keluar</li> </ul> |                                          | <u></u><br>Ф     |                                                                                                    |
|-------------------------------------------|----------------------------------------------------------------------------------------------------|------------------------------------------|------------------|----------------------------------------------------------------------------------------------------|
|                                           | Selamat Datang Kepala Bagian Keta<br>s <b>ekretariat RSI</b>                                                          | ataUsahaan dan Keprotokoleran di         | e-               |                                                                                                    |
|                                           | TOTAL SURAT MASUK<br>O <sup>surat</sup>                                                                               | TOTAL SURAT KELUAR<br>O <sup>Surat</sup> | 熤                |                                                                                                    |
|                                           | SURAT MASUK YANG BELUM DI PROSES                                                                                      | SURAT KELUAR YANG BELUM DI PROSES        | RAKHIR           |                                                                                                    |
| • × • × •                                 | Tidak ada yang perlu diproses.                                                                                        | Tidak ada yang perlu diproses.           | Activate Windows | < * × * × *                                                                                                    |
| < * X * X <del>* .</del><br>* X * X * X * | • X • X • X • X • X                                                                                                   | • X • X • X • X                          | • × • × •        | $* \times * \times * \times \times \times \times \times \times \times \times \times \times \times \times \times \times \times$ |

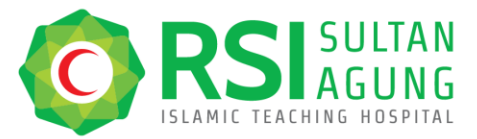

Telp. (024) 6580019 Fax. (024) 658 1928 rs@rsisultanagung.co.id rsisultanagung.co.id

4. Pilih "Tambah Data" sebagaimana gambar berikut :

| 🚫 E-Sekr    | etariat RSI       |                      |            |             |                              | Ģ 😰                                            |        |
|-------------|-------------------|----------------------|------------|-------------|------------------------------|------------------------------------------------|--------|
| 🗑 Dashboard | Disposisi Surat I | Masuk 🖉 Surat Keluar | 6          |             |                              |                                                |        |
| Surat Kelua | ır                |                      |            | Tembeh Deta | Cari penhal atau nomor suret | Cari V Filter                                  |        |
| INDEKS T    | GL SURAT DITUJI   | JKAN KE PERIHAL      | DIREKTORAT | JENIS SURAT | CATATAN/KETERANGAN SURAT     | STATUS                                         |        |
|             |                   |                      |            |             |                              |                                                |        |
|             |                   |                      |            |             |                              | Activate Windows<br>Go to Settings to activate | Windov |

5. Pilih "Metode Upload" sebagaimana gambar berikut :

| () E  | -Sekretariat RSI                                                                 |                                               | ¢ (2)                               |
|-------|----------------------------------------------------------------------------------|-----------------------------------------------|-------------------------------------|
|       |                                                                                  |                                               |                                     |
| Surat | Keluar                                                                           | Tambah Data     Cari perihel atau nomor surat | Cari 🛛 🏹 Filter                     |
| INDEK | s tol surat ditujukan ke perimal direktorat<br>Silahkan memilih pilihan di bawah | JENIS SURAT CATATAN/KETERANGAN SURAT          | STATUS                              |
|       | Metade Upload                                                                    | Metode Generate                               |                                     |
|       |                                                                                  |                                               |                                     |
|       |                                                                                  |                                               | Activate Windows                    |
|       |                                                                                  |                                               | Go to Settings to activate Windows. |

6. Lakukan pengisian pada halaman berikut :

|                                                       | O E-Sekretariat RSI                                 |                                                                                                    |                                                                                                    | ۵ (8              |            |                    |                         |                    |       |          |              |   |   |   |
|-------------------------------------------------------|-----------------------------------------------------|----------------------------------------------------------------------------------------------------|----------------------------------------------------------------------------------------------------|-------------------|------------|--------------------|-------------------------|--------------------|-------|----------|--------------|---|---|---|
|                                                       | g Deshboord 🛛 Disposisi Surel Mesuk 🤌               | Sund Reluer                                                                                                    |                                                                                                    |                   |            |                    |                         |                    |       |          |              |   |   |   |
|                                                       | INPUT SURAT KELUAR                                  |                                                                                                    |                                                                                                    |                   |            |                    |                         |                    |       |          |              |   |   |   |
|                                                       | Jenis Suret*                                        | E-Onum                                                                                                    |                                                                                                    | ~                 |            |                    |                         |                    | - 1   |          |              |   |   |   |
|                                                       | Kalepori Suret*                                     | E esa                                                                                                    |                                                                                                    | *                 |            |                    |                         |                    | - 1   |          |              |   |   |   |
|                                                       | Tenggel Suret*                                      | 06/03/2024                                                                                                    | •                                                                                                    |                   |            |                    |                         |                    | - 1   |          |              |   |   |   |
|                                                       | Ditujukan Kepada*                                   | Kelua Umum Yayasan Badan Wakat Sultan Agu                                                                              | (ping (YBWSA)                                                                                                    |                   |            |                    |                         |                    | - 1   |          |              |   |   |   |
|                                                       | Per24"                                              |                                                                                                    |                                                                                                    |                   |            |                    |                         |                    | - 1   |          |              |   |   |   |
|                                                       | Catatan/Katanangan Sunat                            | The BOX View Format                                                                                                    |                                                                                                    |                   |            |                    |                         |                    | - 1   |          |              |   |   |   |
|                                                       | Lipited file surver*                                | ar<br>The second second and second second second second second second second second second second second second second | to nature (M                                                                                                    | romano ar ino y   |            |                    |                         |                    |       |          |              |   |   |   |
|                                                       |                                                     | Drug and                                                                                                    | Construction of the construction of the constr |                   |            |                    |                         |                    | 1     |          |              |   |   |   |
| $\times$ $\ast$                                       |                                                     | Kentali Kirin                                                                                                    |                                                                                                    |                   |            | Activa<br>Go to Se | te Wind<br>ettings to a | OWS<br>ctivate Win | dows. | *        | Ж            | ÷ | ж | ÷ |
| $* \times * \times * \times * \times * \times *$      | $\mathbf{x}$ $\mathbf{x}$ $\mathbf{x}$ $\mathbf{x}$ | X + Y                                                                                                    | ( * X)                                                                                                    | * 🕻               | ÷ •        | X *                |                         | ÷.,                | ÷     | $\sim X$ | *            | х | ÷ | Х |
| $(* \otimes * \otimes * \otimes * \otimes * \otimes)$ | $* \times * \times$                                 | $\sim$ $\times$ $\sim$                                                                                                 | $\sim \times \sim$                                                                                                    | $\times$ $\times$ | $> \infty$ | * 🕻                | •                       | $\mathbf{X}_{i}$   | • 🗲   | *        | $\mathbf{X}$ | ÷ | × | ÷ |

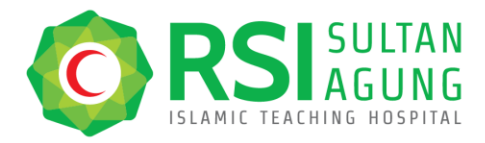

Jl. Raya Kaligawe Km 4 Terboyo Kulon, Kec. Genuk Fax. (024) 658 1928 Kota Semarang, Jawa Tengah 50112

Lengkapi data sebagaimana di atas dan kemudian klik "Kirim"

7. Selanjutnya akan muncul tampilan sebagai berikut :

|   | ዕ E-S          | Sekretariat     | RSI                                                             |                  |                                                                                            |                              |                             |               | Ģ 👤                                  |          |
|---|----------------|-----------------|-----------------------------------------------------------------|------------------|--------------------------------------------------------------------------------------------|------------------------------|-----------------------------|---------------|--------------------------------------|----------|
|   | 😚 Dashbo       | oard 🗹 Dis      | posisi Surat Masuk                                              | 🖉 Surat Ko       | eluar                                                                                      |                              |                             |               |                                      |          |
|   | Surat K        | eluar           |                                                                 |                  |                                                                                            | 🔹 Tambah Data                | Cari perihal atau nomor     | surat Ca      | ri 🖓 Filter                          |          |
|   | Berhasil       | l menambahkan S | urat Keluar                                                     |                  |                                                                                            |                              |                             |               | ×                                    |          |
|   | INDEKS         | TGL SURAT       | DITUJUKAN KE                                                    | PERIHAL          | DIREKTORAT                                                                                 | JENIS SURAT                  | CATATAN/KETERANGAN<br>SURAT | STATUS        |                                      |          |
| [ | Nomor<br>Surat | 03/06/2024      | Ketua Umum<br>Yayasan<br>Badan Wakaf<br>Sultan Agung<br>(YBWSA) | Perihal<br>surat | Firda Lathifatun Nisa<br>SJJKom<br>Kepala Bagian<br>KetataUsahaan<br>dan<br>Keprotokoleran | Y-YBWSA dan<br>Lingkungannya |                             | Belum Approve | Aksi v                               |          |
|   |                |                 |                                                                 |                  |                                                                                            |                              |                             | Acti<br>Go to | vate Windows<br>Settings to activate | Windows. |

8. Pilih Menu "Aksi" sebagaimana gambar berikut :

| ዕ E-S                                              | Sekretariat     | RSI                                                             |                  |                                                                                            |                              |                             |          |                     | Ģ 🖲                              |            |
|----------------------------------------------------|-----------------|-----------------------------------------------------------------|------------------|--------------------------------------------------------------------------------------------|------------------------------|-----------------------------|----------|---------------------|----------------------------------|------------|
| 😚 Dashboard 🛛 Disposisi Surat Masuk 🤌 Surat Keluar |                 |                                                                 |                  |                                                                                            |                              |                             |          |                     |                                  |            |
| Surat K                                            | eluar           |                                                                 |                  |                                                                                            | 🔹 Tambah Data                | Cari perihal atau nomor     | surat    | Cari                | <b>∀</b> Filter                  |            |
| Berhasil                                           | l menambahkan S | urat Keluar                                                     |                  |                                                                                            |                              |                             |          |                     | ×                                |            |
| INDEKS                                             | TGL SURAT       | DITUJUKAN KE                                                    | PERIHAL          | DIREKTORAT                                                                                 | JENIS SURAT                  | CATATAN/KETERANGAN<br>SURAT | STATUS   |                     |                                  |            |
| Nomor<br>Surat                                     | 03/06/2024      | Ketua Umum<br>Yayasan<br>Badan Wakaf<br>Sultan Agung<br>(YBWSA) | Perihal<br>surat | Firda Lathifatun Nisa<br>SJJKom<br>Kepala Bagian<br>KetataUsahaan<br>dan<br>Keprotokoleran | Y-YBWSA dan<br>Lingkungannya |                             | Belum Ap | prove               | Aksi v                           |            |
|                                                    |                 |                                                                 |                  |                                                                                            |                              |                             |          | Activat<br>Go to Se | te Windows<br>ttings to activate | e Windows. |

\*  $* \times * \times * \times$ ÷.  $* \times$ - X X ÷ ÷. ÷4 ÷ ÷. ÷. \* X $\Rightarrow$ ÷. ÷. х  $\rightarrow$  $\dot{\mathbf{v}}$  $\Rightarrow$ ÷. ÷.  $\Rightarrow$  $\diamond$ ÷. X \* X \* X \* X \* X \* X \* $\times$  \* ÷. ÷. х ÷ х  $\dot{\mathbf{v}}$  $\sim$ 

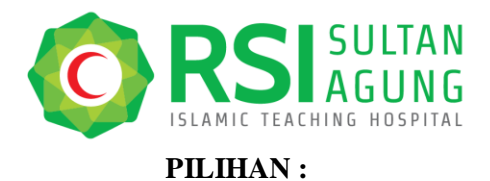

Telp. (024) 6580019 Fax. (024) 658 1928 rs@rsisultanagung.co.id rsisultanagung.co.id

- a. Lihat Surat
- b. Riwayat Approval
- c. Approval
- d. Ubah

- : Untuk melihat surat
- : Untuk melihat riwayat proses Approval
- : Untuk permintaan Approval/Persetujuan
- : Untuk mengubah hasil input/surat
- 9. Klik **"Approval"** untuk proses pemintaan Approval/Persetujuan, kemudian akan tampil sebagaimana gambar berikut :

⊚ Lihat Surat

 Approval 🖉 Ubah

🚓 Riwayat Approval

| Anda akan mengirim approval surat de | engan detail di bawah | i ini. Perhatikan dengan seksama detail surat dan pastikan Anda melakukan approval ke direktorat dan orang yang<br> |   |
|--------------------------------------|-----------------------|----------------------------------------------------------------------------------------------------|---|
| tepat.                               |                       |                                                                                                    |   |
| Jenis Surat                          | :                     | Y-YBWSA dan Lingkungannya                                                                                           |   |
| Kategori Surat                       | :                     | Biesa                                                                                                    |   |
| Perihal                              | :                     | Permohonan Perbaikan Mesin Anestesi                                                                                 |   |
| Ditujukan Kepada                     | :                     | Ketua Umum Yayasan Badan Wakaf Sultan Agung (YBWSA)                                                                 |   |
| Tanggal Surat                        | :                     | 3/6/2024                                                                                                    |   |
| Approval ke                          | :                     | Pilih Tujuan Approval                                                                                               |   |
| Nama Pegawai                         | :                     |                                                                                                    | ~ |
| Keterangan Tambahan                  | :                     |                                                                                                    |   |
|                                      |                       | *)Format file upload berupa, pdf dengan ukuran file maksimal 2MB                                                    |   |
| Dokumen Tambahan                     | :                     | Drag and drop a file here or click                                                                                  |   |
|                                      |                       |                                                                                                    |   |

÷ ٠. ÷ ÷ ÷ ÷ ÷ ÷ ÷ х ÷ - X  $\Rightarrow$ - 23  $\Rightarrow$ х ÷ ÷ ÷ ÷ ÷ ÷ ÷

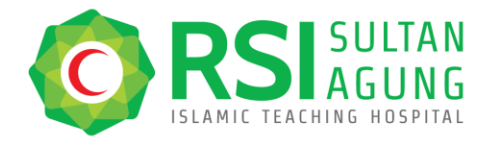

- 10. Pilih "Tujuan Approval" sebagaimana gambar diatas.
- 11. Isi "Keterangan Tambahan" (jika diperlukan).
- 12. Upload "Dokumen Tambahan" (jika diperlukan)
- 13. Centang Persetujuan, dan
- 14. Klik "Submit Approval Surat"

15. Kemudian pada Akun yang dimintai Approval akan tampil sebagaimana gambar berikut :

| INGERS TEL SURAT DITUJAKAN KE PERIHAL DIREKTORAT JENS SURAT SURAT SUR                                                                                                    |
|----------------------------------------------------------------------------------------------------|
| 3001         03/06/2024         Ketua Umum<br>Yayasan Bedan         Adamo Sirey.<br>Yayasan Bedan         G Setupus Surat<br>Adamo Sirey.<br>Massi Andretesi<br>(VBWSA)         G Setupus Surat<br>Adamo Sirey.<br>Massi Andretesi<br>(SOI)         G Setupus Surat<br>Adamo Sirey.<br>Lingkungannya         G Setupus Surat<br>Adamo Sirey.<br>Lingkungannya         Kassi<br>Kassi<br>Kasi<br>Ka |

**PILIHAN:** 

| ∝ Riwayat Approval                               | Lihat Surat        |
|--------------------------------------------------|--------------------|
| ∮ Approval<br>⊘ Setujui Surat<br>∥ Ajukan Revisi | ∞ Riwayat Approval |
| Setujui Surat Ajukan Revisi                      | Approval           |
| 🖉 Ajukan Revisi                                  | 🕝 Setujui Surat    |
| F                                                | 🦉 Ajukan Revisi    |

- a. Setujui Surat : Untuk menyetujui/memberikan Tanda Tangan pada surat
- b. Ajukan Revisi : Un
- : Untuk memberikan Revisi/Masukan pada surat.
- 16. Klik "Approval" untuk memberikan persetujuan pada surat dan meminta Approval/Persetujuan kepada pimpinan di atasnya.
- 17. Setelah surat dianggap sudah benar, surat dapat dibubuhi tanda tangan dengan cara klik **"Setujui Surat"** sebagaimana gambar berikut :

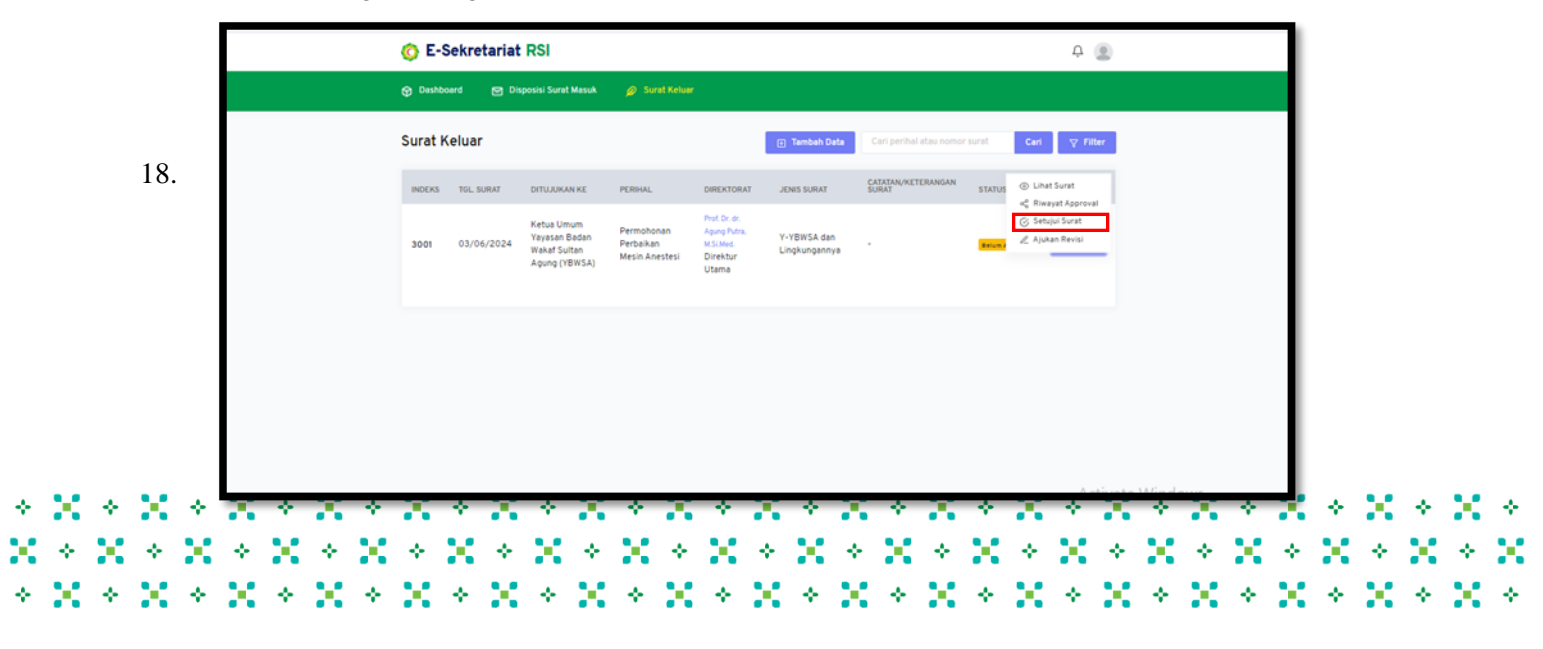

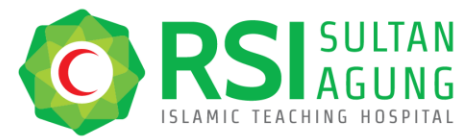

\* X \*

Centang "Persetujuan" kemudian klik "Setujui Surat" sebagaimana gambar berikut :

|   | O E-S   | SE-Sekretariat RSI |                                                             |                                        |                      |                                                                                             |                  |         | 4 😩     |            |
|---|---------|--------------------|-------------------------------------------------------------|----------------------------------------|----------------------|---------------------------------------------------------------------------------------------|------------------|---------|---------|------------|
|   |         |                    |                                                             |                                        |                      |                                                                                             |                  |         |         |            |
|   | Surat K | eluar              |                                                             | Setujui Surat (Enc                     | l Pros               | ies) X                                                                                      | f aflas termat s | cer     | V Film  |            |
|   | INDEXS  | TUL, BUILET        | GITUAUKAN KE                                                | Anda akan menyeti<br>dengan seksama de | ijui sun<br>tail sur | rat dengan detail di bawah ini. Perhatikan<br>rat dan pastikan Anda adalah orang yang tepat | TERANGAN         | STATUS  |         |            |
|   | 3001    | 03/06/2024         | Ketua Umum<br>Yayasan Badan<br>Wakat Sultan<br>Agung (YBWSA | untuk menyetujui s<br>Perihal          | uret ini             | Permohonan Perbaikan Mesin Anestesi                                                         |                  | MANAGAN | Alat    |            |
|   |         |                    |                                                             | Ditujukan kepada                       | 32                   | Ketua Umum Yayasan Badan Wakaf Sultan<br>Agung (YBWSA)                                      |                  |         |         |            |
|   |         |                    |                                                             | Tanggal Surat                          | 1                    | 3/6/2024                                                                                    |                  |         |         |            |
|   |         |                    | L                                                           | saya memilih ur                        | ituk me              | stikan dengan seksama detali surat di atas, dan<br>enyebujui surat ini.                     |                  |         |         |            |
|   |         |                    |                                                             |                                        |                      | 🚽 Setujul Surat                                                                             |                  |         |         |            |
|   |         |                    |                                                             |                                        |                      |                                                                                             |                  |         |         |            |
| 2 |         |                    |                                                             |                                        |                      |                                                                                             |                  |         | Activat | le Windows |

19. Setelah surat disetujui akan tampil sebagaimana gambar berikut :

|                                     |                                                         |                                                              |                                                                     |                               |                                     |                                 |                             | Ģ 🧕             |            |            |     |     |   |     |   |
|-------------------------------------|---------------------------------------------------------|--------------------------------------------------------------|---------------------------------------------------------------------|-------------------------------|-------------------------------------|---------------------------------|-----------------------------|-----------------|------------|------------|-----|-----|---|-----|---|
|                                     | 😙 Dashboard 🛛 Dispo                                     | sisi Surat Masuk                                             | 🖉 Surat Keluar                                                      |                               |                                     |                                 |                             |                 |            |            |     |     |   |     |   |
|                                     | Surat Keluar                                            |                                                              |                                                                     |                               | 🖝 Tambah Data                       | Cari perihal atau nomor         | r surat Cer                 | <b>∀</b> Filter |            |            |     |     |   |     |   |
|                                     | Berhasil melakukan approval                             | Surat Keluar                                                 |                                                                     |                               |                                     |                                 |                             | ×               |            |            | - 1 |     |   |     |   |
|                                     | INDEKS TGL SURAT (                                      | DITUJUKAN KE                                                 | PERIHAL                                                             | DIREKTORAT                    | JENIS SURAT                         | CATATAN/KETERANGAN<br>SURAT     | STAT. @ Lih                 | et Surat        |            |            | - 1 |     |   |     |   |
|                                     | 3001 03/06/2024                                         | Ketua Umum<br>Yayasan Badan<br>Wakaf Sultan<br>Agung (YBWSA) | 2/1//RSI-<br>SA/1/2024<br>Permohonan<br>Perbaikan Mesin<br>Anestesi |                               | Y-YBWSA dan<br>Lingkungannya        |                                 | Sudah Approve               | Aksi v          |            |            |     |     |   |     |   |
| PILIHAN                             | :                                                       | . (2)                                                        | Lihat Su                                                            | rat                           | _                                   |                                 |                             |                 |            |            |     |     |   |     |   |
|                                     |                                                         | \$<br>\$                                                     | Riwayat<br>Lihat TT                                                 | Approv<br>D Kode              | al<br>QR                            |                                 |                             |                 |            |            |     |     |   |     |   |
|                                     |                                                         |                                                              |                                                                     |                               | _                                   |                                 |                             |                 |            |            |     |     |   |     |   |
| a<br>b<br>c                         | . Lihat Sura<br>. Riwayat A<br>. Lihat TTD              | t<br>pproval<br>Kode Q                                       | :U<br>:U<br>R :U                                                    | Jntuk<br>Jntuk<br>Jntuk       | melihat s<br>melihat i<br>melihat 7 | surat<br>iwayat pro<br>ITD kode | oses A <sub>l</sub><br>QR   | oproval         |            |            |     |     |   |     |   |
| a<br>b<br>c<br>* × * × ×<br>× × × × | . Lihat Sura<br>. Riwayat A<br>. Lihat TTD<br>★ ★ ★ ★ ★ | t<br>pproval<br>Kode Q                                       | :U<br>:U<br>R:U<br>* X                                              | Jntuk i<br>Jntuk i<br>Jntuk i | melihat s<br>melihat i<br>melihat 7 | surat<br>iwayat pro<br>FTD kode | oses Aµ<br>QR<br>★ X<br>X ★ | oproval         | * )<br>X * | : *<br>: X | ×   | ××× | × | ××× | 2 |

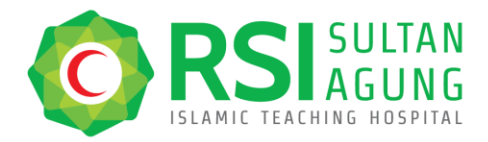

Telp. (024) 6580019 Fax. (024) 658 1928 rs@rsisultanagung.co.id rsisultanagung.co.id

> \* × \*

20. Klik **"Download Kode QR**" lalu tempelkan pada dokumen word yang telah disetujui dengan dibubuhi nomor surat.

| 🚫 E-Sekre | tariat RSI                                                                                                    |                                                                                                    |
|-----------|----------------------------------------------------------------------------------------------------|----------------------------------------------------------------------------------------------------|
| Deshboard | 😁 Disposisi Surat Masuk 🖉 Surat Keluar                                                                                      |                                                                                                    |
|           | HASIL                                                                                                    | KODE QR                                                                                                    |
|           | Nomor Surat<br>Jenis Surat<br>Tanggal Surat<br>Ditujukan Kepa<br>Ditujukan Kepa<br>Diterbjul Oleh<br>Jabatan<br>Tanggal Ttd | : 2/Y/RSI-SA/VI/2024<br>:Y-YEWSA dan Lingkungannya<br>: Senin, 03 Juni 2024<br>da : Ketua Umum Yayasan Badan Wakaf Sultan<br>A gung (YBMSA)<br>: Permohonan Perbaikan Mesin Anestesi<br>: Prof. Dr. dr. Agung Putra, M.SI.Med.<br>: Direktur Utama<br>: Senin, 03 Juni 2024 11:38 WIB |
|           | К                                                                                                    | mbali                                                                                                    |
|           |                                                                                                    |                                                                                                    |

21. Surat Keluar telah selesai diproses.

÷

÷

|       | VARYAGAN BADAN WAACAF SULTAN AGUNG<br>WENGALA AINA MENSAGANA<br>DENAMANA ANA ANA ANA ANA ANA ANA ANA ANA A                                                                                                    |     |   |        |   |        |   |        |   |
|-------|----------------------------------------------------------------------------------------------------|-----|---|--------|---|--------|---|--------|---|
|       | Nomor : 02/Y/RSI-SA/VI/2024 Semarang, <u>25 Dzul Qo'dah 1445 H</u><br>Sifat : Biasa 03 Juni 2024 M<br>Lamp. : 1 (satu) berkas<br>H a I : <b>Permohonan Perbaikan Mesin Anestesi</b>                                                                                                    |     |   |        |   |        |   |        |   |
|       | Kepada Yth. :<br>KETUA UMUM<br>YAYASAN BADAN WAKAF SULTAN AGUNG<br>Jl. Raya Kaligawe KM. 4<br>Semarang                                                                                                    |     |   |        |   |        |   |        |   |
|       | Assalamu'alaikum Wr. Wb.<br>Teriring rasa syukur semoga limpahan kasih sayang Allah SWT menyertai didalam melaksanakan A<br>kegiatan sehari-hari <i>, Aamiin.</i>                                                                                                    |     |   |        |   |        |   |        |   |
| Γ     | Area and a second and a second and a second and a second and a second and a second and a second a seco |     |   |        |   |        |   |        |   |
|       | Billahittaufiq wal hidayah<br>Wassalamu'alaikum Wr. Wb.<br>DIREKTUR UTAMA<br>RUMAH SAKIT ISLAM SULTAN AGUNG SEMARANG                                                                                                    |     |   |        |   |        |   |        |   |
| ×     | Prof. Dr. dr. AGUNG PUTRA, M. Si. Med.<br>Tembusan :<br>1. Bendahara YBWSA                                                                                                    | ××× | × | ×<br>× | × | ×<br>× | × | ×<br>× | × |
| × * × | 2. Ketua Bidang Kesehatan YBWSA     3. Ketua Pembangunan & Pengelolaan Aset YBWSA.     (                                                                                                    | *   | × | *      | × | *      | × | *      | × |

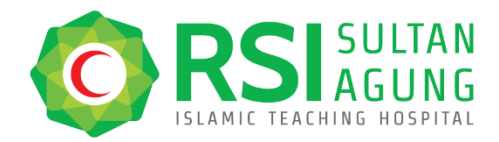

Telp. (024) 6580019 Fax. (024) 658 1928 rs@rsisultanagung.co.id rsisultanagung.co.id

#### SURAT PENGESAHAN MAKALAH PERSI AWARD 2024

NOMOR : 4152 /B/RSI-SA/VIII/2024

Yang bertanda tangan di bawah ini:

| Nama               | : dr. Mohamad Arif, Sp.PD                                                  |
|--------------------|----------------------------------------------------------------------------|
| Jabatan            | : Direktur Pendidikan & Penunjang Medik                                    |
| Dengan ini menyata | akan bahwa :                                                               |
| Peneliti/Penulis   | : 1. Firda Lathifatun Nisa', S.I.Kom                                       |
|                    | 2. Muhammad Ali Ridho, S.Ak., M.Ak                                         |
|                    | 3. Nur Rochim, A.Md                                                        |
|                    | 4. Nila Nur Wijayanti, A.Md                                                |
| Judul Makalah      | : E-Sekretariat: Solusi Percepatan Lalu Lintas Surat Menyurat Terintegrasi |
| Kategori           | : Innovation in Healthcare IT                                              |
| Contact Person     | : 085641669569                                                             |
| Rumah Sakit        | : RSI Sultan Agung Semarang                                                |
| Alamat             | : Jalan Kaligawe Km. 4 Terboyo Kulon Kec. Genuk Kota Semarang Jawa         |
|                    | Tengah 50112                                                               |

Telah di setujui untuk diajukan sebagai nominasi dalam lomba makalah PERSI AWARDS 2024.

Demikian surat pengesahan ini dibuat dan dapat dipergunakan sebagaimana mestinya.

 $\times$   $\times$   $\times$   $\times$ 

 $\times$   $\times$   $\times$   $\times$   $\times$   $\times$   $\times$   $\times$   $\times$   $\times$ 

24

- ÷- -

\* X

> > > >

>>>>>

20

÷.

20

- 🔆 🔶 🔶

× \*

Semarang, <u>15 Safar 1446 H</u> 19 Agustus 2024 M

 $\times \times \times$ 

 $* \times * \times * \times$ 

 $100 \times 100 \times 100$ 

- \* - **3**-0

ж

÷.

DIREKTUR PENDIDIKAN DAN PENUNJANG MEDIS,

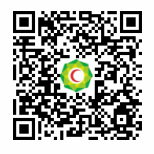

dr. Mohamad Arif, Sp.PD

ж.

 $\rightarrow$ 

 $\mathbf{X} \circ \mathbf{X} \circ \mathbf{X} \circ \mathbf{X} \circ \mathbf{X} \circ \mathbf{X} \circ \mathbf{X} \circ \mathbf{X} \circ \mathbf{X} \circ \mathbf{X}$ 

 $\sim \infty$ 

 $\sim$   $\times$   $\sim$   $\times$   $\sim$   $\times$   $\sim$   $\times$ 

 $* \times * \times * \times * \times * \times *$